## Deinstallation der beA-Software unter MacOS und Entfernen aus dem Autostart

Bei der Standard-Installation der beA-Software wird die ClientSecurity-Programmdatei in den Ordner *Programme* kopiert. Finden Sie die Datei mit dem Namen *beAClientSecurity* im Ordner *Programme* und wählen Sie mittels Kontextmenu (Rechtsklick) die Option *In den Papierkorb legen* aus. Ggf. müssen Sie nun Ihr Administratorkennwort eingegeben.

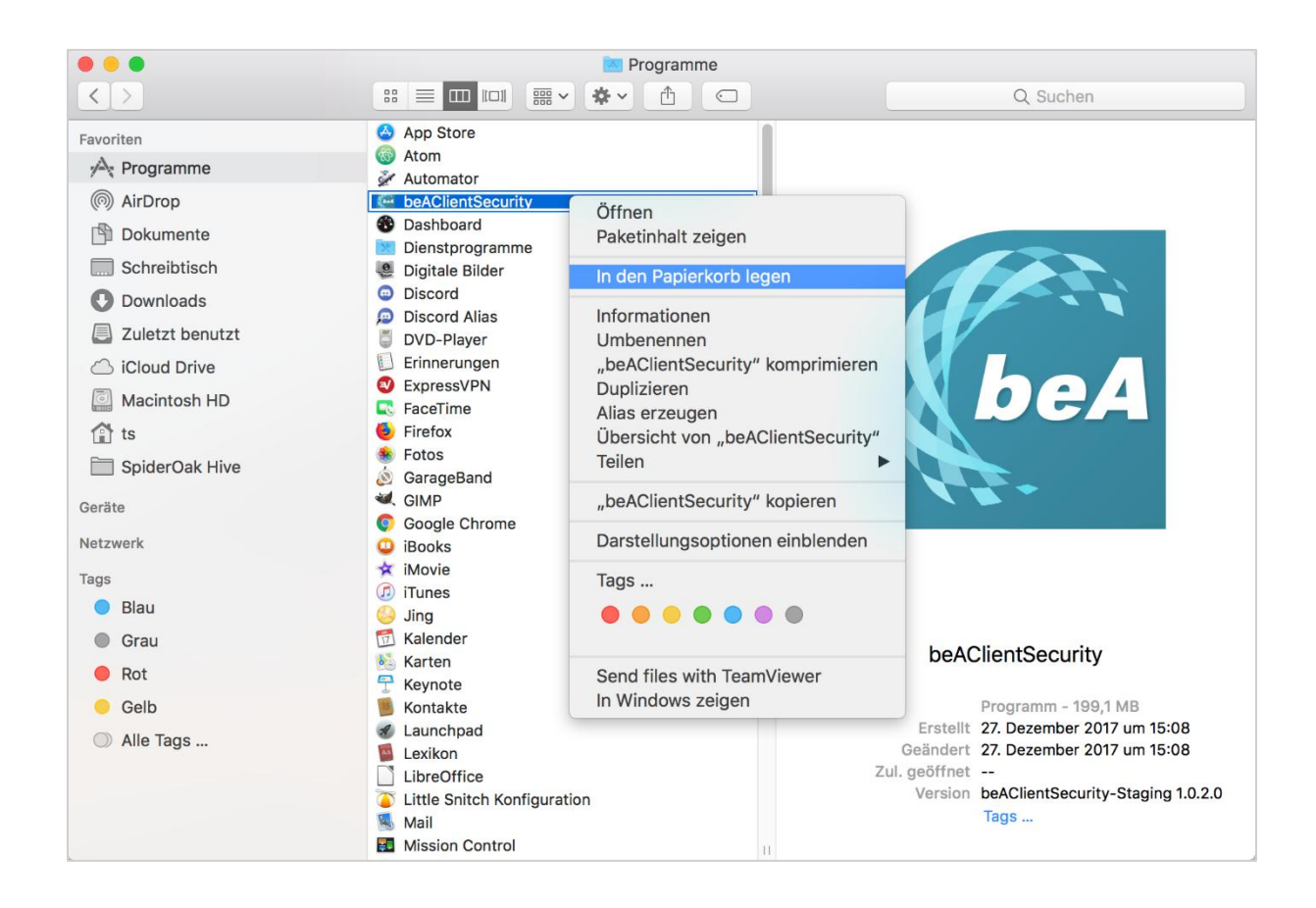

Die ClientSecurity-Komponente ist damit deinstalliert. Um sicherzugehen, dass das Programm nicht im Autostart vorhanden ist (was nicht standardmäßig aktiviert ist), können Sie in den Systemeinstellungen nachschauen:

|           |                                     |                      | Systemein          | stellungen          |                      | Q ben                 | 8            |
|-----------|-------------------------------------|----------------------|--------------------|---------------------|----------------------|-----------------------|--------------|
| Allgemein | Schreibtisch &<br>Bildschirmschoner | otro<br>Dock         | Mission<br>Control | Sprache<br>& Region | Sicherheit           | Spotlight             | Mitteilungen |
| Monitore  | Energie<br>sparen                   | Tastatur             | Maus               | Trackpad            | Drucker &<br>Scanner | Ton                   | Startvolume  |
| iCloud    | (Q)<br>Internet-<br>Accounts        | App Store            | Netzwerk           | Bluetooth           | Erweiterungen        | Freigaben             |              |
| Touch ID  | Benutzer &<br>Gruppen               | Kinder-<br>sicherung | Siri               | Datum &<br>Uhrzeit  | Time<br>Machine      | Bedienungs-<br>hilfen |              |

Rufen Sie dazu unter Systemeinstellungen Benutzer & Gruppen auf.

Dort dann für den entsprechenden Benutzer den Reiter *Anmeldeobjekte* öffnen und sicherstellen, dass die *beAClientSecurity* dort nicht auftaucht. Falls beAClientSecurity doch auftaucht, diese auswählen und durch einen Klick auf das "-" Zeichen aus der Liste entfernen.

| tueller Benutzer |                                 | Passwort Anmeldeobjekte           |             |
|------------------|---------------------------------|-----------------------------------|-------------|
| Admin            | Diese Objekte bei der Anm       | eldung automatisch öffnen:        |             |
| Andere Benutzer  | Objekt                          | Art                               | Ausblenden  |
|                  | SpiderOakONE                    | Programm                          |             |
|                  | iTunesHelper                    | Programm                          |             |
| Gastbenutzer     |                                 |                                   |             |
|                  |                                 |                                   |             |
| Gruppen          |                                 |                                   |             |
|                  |                                 |                                   |             |
|                  |                                 |                                   |             |
|                  |                                 |                                   |             |
|                  |                                 |                                   |             |
|                  | Um ein Programm beim Anmelo     | en auszublenden, aktiviere das en | tsprechende |
|                  | Markierungsfeld in der Spalte " | Ausblenden".                      |             |
| Anmeldeoptionen  | + -                             |                                   |             |
|                  |                                 |                                   |             |
|                  |                                 |                                   |             |